## **Como Configurar Usuarios no Measurlink**

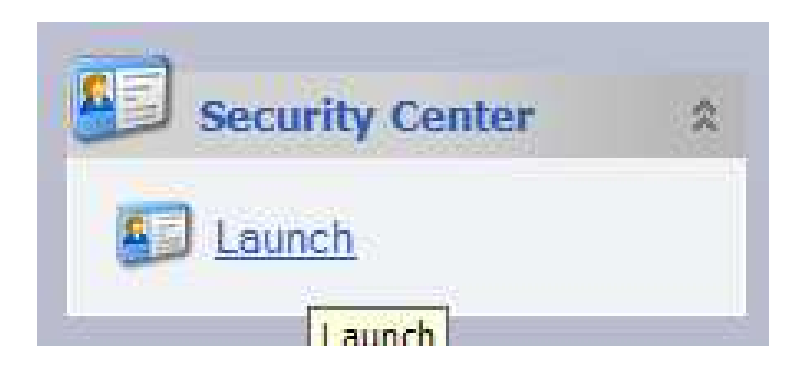

Ao clicar em LAUNCH, abrirá o modulo de biblioteca de segurança, onde é possível determinar todos os direitos de acesso dos usuários.

| ⊕-∰ Security Library | Properties 🔗                                                                                                    |
|----------------------|----------------------------------------------------------------------------------------------------|
|                      | Settings Image: Constraint of the set of the set of t |
|                      | User Account Settings<br>Default Login Attempts: 10 -<br>Default Password Expiration: 0 -<br>Default Password History: 12 -                                                                                                    |

Na primeira aba aparece para nos, as configurações de senha dos usuários onde podemos alterar, numero de dados da senha, numero de tentativas de acesso, tempo para expirar a senha , etc.

| -Pa<br>-S | ssword Settings              |                 |                                   |   |
|-----------|------------------------------|-----------------|-----------------------------------|---|
|           | Minimum Password Length:     | 6 🜩             |                                   |   |
|           | Minimum Content Requirements |                 |                                   | 7 |
|           | Alpha Characters             | Numeric Charact | ters Special Characters           |   |
|           |                              |                 |                                   |   |
| Us        | er Account Settings          |                 |                                   |   |
|           | Default Login Attempts:      | 10 🚔            |                                   |   |
|           | Default Password Expiration: | 0 🚔             | ☑ Allow Users to Change Passwords |   |
|           | Default Password History:    | 12 🚔            |                                   |   |
|           |                              |                 |                                   |   |

-Minimum Password Length: Numero Mínimo de Caracteres que deve conter na criação da senha.

-Minimum Content Requirements: Qual restrição mínima para criação da senha (Caracteres Alfa Numéricos, Caracteres Numéricos, Caracteres Especiais).

-Default Login Attempts: Numero padrão de tentativas de acesso

-Default Password Expiration: Tempo Padrão para senha Expirar

-Default Password History: Histórico de senha padrão.

Temos também dois ícones : **Profile e Users.** Na qual no primeiro podemos criar configuração de acesso, ou seja liberar ou bloquear o que usuário deverá ter acesso. Já no segundo e possível criar os usuários.

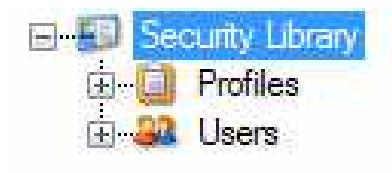

## - Profiles; Perfis.

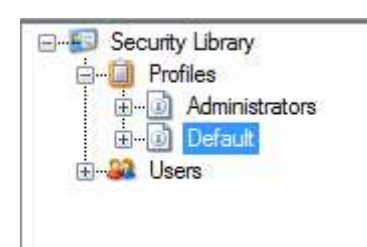

- Ao clicar no perfil Administrador, este deve ter acesso liberado a todos o módulos, ou seja sem restrições. Já o default deve-se configurar quais acessos são necessários.

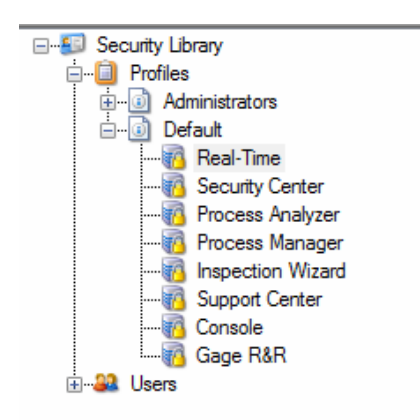

Clicando no modulo, abrirá uma janela ao lado onde pode-se configurar os acessos.

- Quando o item estiver selecionado, significa que o perfil terá restrição ao acessar. Detalhe a opções **FULL**, ou seja acesso total, quando selecionada ou perfil estará programado a um acesso geral.

| Real-Time                                         |    |
|---------------------------------------------------|----|
| Settings                                          | 68 |
| Security Settings                                 |    |
| Access Allowed                                    | ^  |
| I Allow Access                                    | =  |
| 📄 Data Access                                     |    |
| Read Data Only, No Collect                        |    |
| Read and Collect Data, No Edit                    |    |
| C Read, Collect, and Edit New or Suspend Only     |    |
| Full Access                                       |    |
| Run Management                                    |    |
| V Create a new run                                |    |
| V Open closed runs                                |    |
| ☑ Close Active runs                               |    |
| Resume suspended runs                             |    |
| Suspend active runs                               |    |
| V Delete runs                                     |    |
| V Modify run properties (options, tests, mapping) |    |
| Execute ad hoc import and export utilities        | +  |

Após as configurações de perfis realizadas e salvas, podemos criar os usuários.

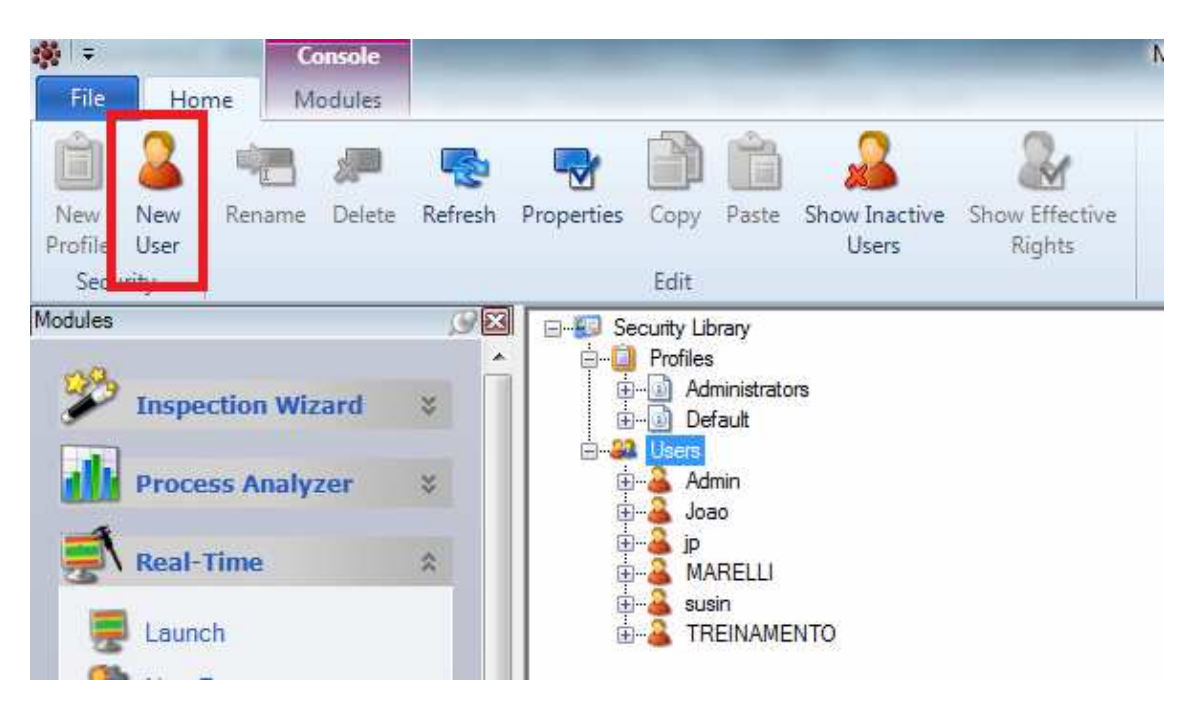

Para criar os usuários basta clicar em New User – Novo Usuário.

Ao nomear o usuário esta informação ficara salva como Usuário. E abrirá uma janela ao para configurar os dados do usuário.

| ttings                                                                                   |          |                         |
|------------------------------------------------------------------------------------------|----------|-------------------------|
| ser Information Profile Mer                                                              | nbership |                         |
| Iser Account Data                                                                        |          |                         |
| User ID:                                                                                 | teste    | Active                  |
| First Name:                                                                              |          | Last Name:              |
| Idle Timeout in Minutes:                                                                 |          | 15 🚔                    |
| late filleout in Minutes.                                                                |          |                         |
| lare rimeout in minutes.                                                                 |          |                         |
| User Password Information -                                                              |          |                         |
| User Password Information –<br>Password:                                                 | *******  |                         |
| User Password Information –<br>Password:<br>Confirm Password:                            | *******  |                         |
| User Password Information –<br>Password:<br>Confirm Password:<br>Login Attempts Allowed: |          | 10 Image Account Locked |

- User Id: Nome do Usuário

-Password: A senha padrão de primeiro acesso é: <u>Password.</u> Quando o usuário realizar o seu primeiro acesso, será obrigatório alterar a senha, sendo assim necessário informar a nova senha.

**-Login Attemps Allowed:** Numero de Tentativas de acesso Permitido. Deixe sempre no Maximo que 10.

**-Password Expiration**: Tempo para expirar senha. Determine um tempo para que a senha expire.

A principio deixe como 0, ou seja para que a senha não expire.

Após definir estas ultimas configurações basta salvar e arrastar o ícone do usuário criado até perfil que se deseja. Seu novo usuário estará criado com sucesso.